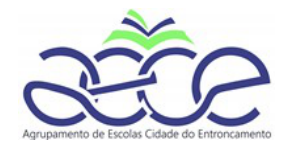

## Manual de Configuração do HotSpot da Vodafone

Agrupamento de Escolas

Cidade do Entroncamento

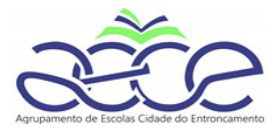

## Ligar ao Hotspot por wifi

| ste dispositivo de rede         | Diagnosticar esta ligação      | Muc (G                  | Ligado                                                      |                          |
|---------------------------------|--------------------------------|-------------------------|-------------------------------------------------------------|--------------------------|
| ller Wi-Fi<br>minedu<br>TP-Link | i<br>Wireless USB Adapter      | <sup>₽</sup> (7.        | z<br>Seguro                                                 |                          |
|                                 |                                |                         | Ligar automaticamente                                       |                          |
|                                 |                                |                         | Liga                                                        | r i i i                  |
|                                 |                                | ₽7.6                    | GALVAO                                                      |                          |
|                                 |                                | ₽ <i>(</i> ,            | MEO-9CC970                                                  |                          |
|                                 |                                | ₽ <i>(</i> ,            | NOS-42B0                                                    |                          |
|                                 |                                | <b>B</b> 76             | Vodafone Mobile WiFi-B2C290                                 |                          |
|                                 | an and a second                | 1                       |                                                             | )                        |
|                                 |                                |                         |                                                             |                          |
| Colocar a <mark>Key</mark> que  | e está <b>na parte de trás</b> | do hotspot              |                                                             |                          |
| Colocar a <mark>Key</mark> que  | e está <b>na parte de trás</b> | do hotspot              |                                                             |                          |
| Colocar a <mark>Key</mark> que  | e está <b>na parte de trás</b> | do hotspot              |                                                             |                          |
| Colocar a <mark>Key</mark> que  | e está <b>na parte de trás</b> | do hotspot              | ZTE_                                                        |                          |
| Colocar a <mark>Key</mark> que  | e está na parte de trás        | do hotspot              | ZTE_<br>A ligar                                             | anca de rede             |
| Colocar a <mark>Key</mark> que  | e está na parte de trás        | do hotspot              | ZTE_<br>A ligar<br>Introduza a chave de segur               | ança de rede             |
| Colocar a <b>Key</b> que        | e está na parte de trás        | ancia<br>ão El          | ZTE_<br>A ligar<br>Introduza a chave de segur               | ança de rede<br>Cancelar |
| Colocar a <b>Key</b> que        | e está na parte de trás        | ancia<br>ão El<br>tGene | ZTE_<br>A ligar<br>Introduza a chave de segur<br>Seguinte   | ança de rede<br>Cancelar |
| Colocar a <mark>Key</mark> que  | e está na parte de trás        | ancia<br>ão Eu<br>tGene | ZTE_<br>A ligar<br>Introduza a chave de segur<br>Seguinte   | ança de rede<br>Cancelar |
| Colocar a <mark>Key</mark> que  | e está na parte de trás        | ancia<br>ão Eu<br>tGene | ZTE_<br>A ligar<br>Introduza a chave de segur<br>Seguinte   | ança de rede<br>Cancelar |
| Colocar a <b>Key</b> que        | e está na parte de trás        | ancia<br>ão El<br>tGene | . ZTE_<br>A ligar<br>Introduza a chave de segur<br>Seguinte | ança de rede<br>Cancelar |

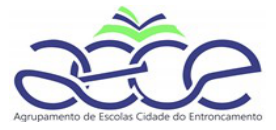

## Depois de fazer a ligação, no browser, colocar o 192.168.1.1 e a password admin

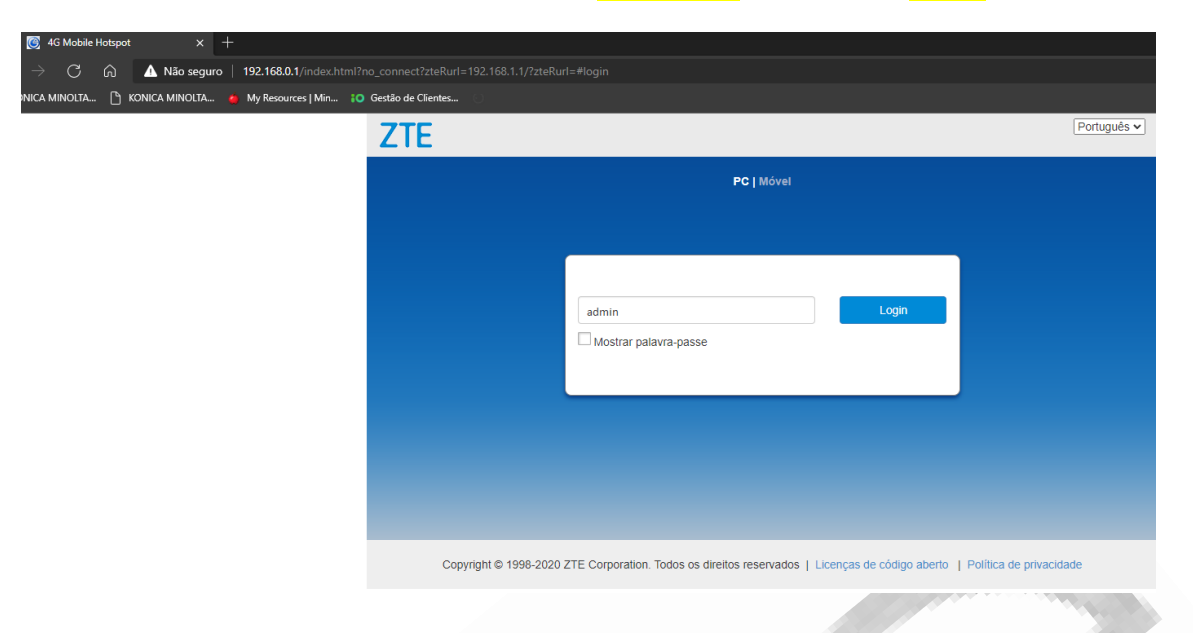

## Clicar em **definições** UMTS, tal como assinalado.

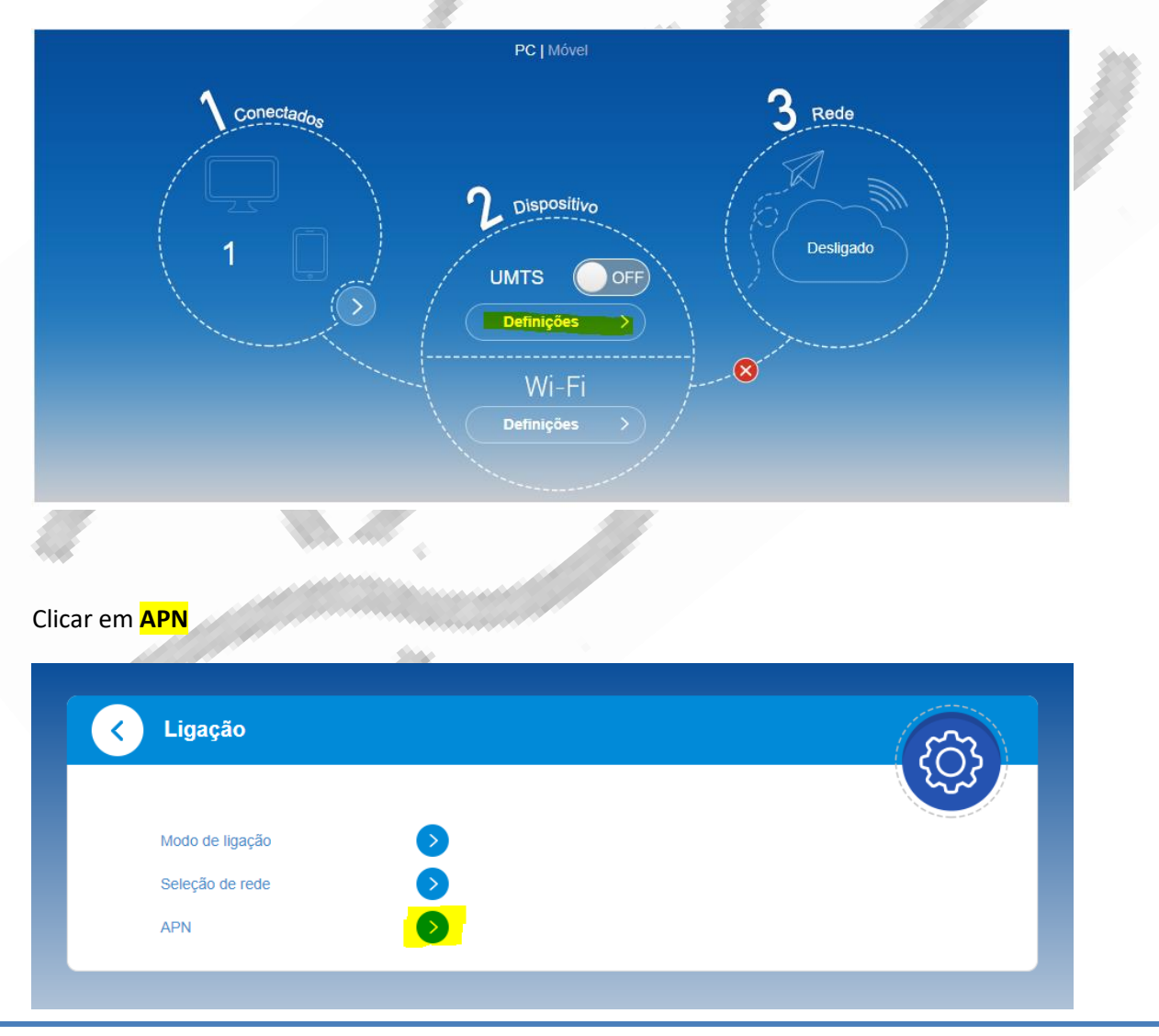

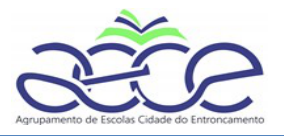

| cai elli <mark>ividfiudi</mark>                                                                                                    |                                                                                                    |           |
|----------------------------------------------------------------------------------------------------|----------------------------------------------------------------------------------------------------|-----------|
|                                                                                                    |                                                                                                    |           |
| Perfil atual                                                                                                    | Vodafone PT                                                                                                    |           |
| Modo                                                                                                    | Automático     Automático                                                                                                    |           |
| Perfil                                                                                                    | Vodafone PT 🗸                                                                                                    |           |
| Tipo de PDP                                                                                                    | IPv4                                                                                                    | ~         |
| Nome do perfil *                                                                                                    | Vodafone PT                                                                                                    |           |
| APN                                                                                                    | internet.vodafone.pt                                                                                                    |           |
| Autenticação                                                                                                    | Nenhuma                                                                                                    | ~         |
| Nome de utilizador                                                                                                    | vodafone                                                                                                    |           |
| Palavra-passe                                                                                                    |                                                                                                    |           |
| Não é possível alterar as o<br>locar no campo APN                                                                                                    | lefinições com a ligação de dados ativa.<br>I <mark>ensino.vodafone.pt</mark> e clicar em <mark>Predefinir</mark>                                                                                 | Precennir |
| Não é possível alterar as c<br>locar no campo APN<br>Perfil atual                                                                                                    | lefinições com a ligação de dados ativa.<br>I <mark>ensino.vodafone.pt</mark> e clicar em <mark>Predefinir</mark><br>Vodafone PT                                                                  | Precennir |
| Não é possível alterar as c<br>locar no campo APN<br>Perfil atual<br>Modo                                                                                                    | lefinições com a ligação de dados ativa.<br>I <mark>ensino.vodafone.pt</mark> e clicar em <mark>Predefinir</mark><br>Vodafone PT<br>O Automático © Manual                                         | Precennir |
| Não é possível alterar as c<br>locar no campo APN<br>Perfil atual<br>Modo<br>Perfil                                                                                                   | lefinições com a ligação de dados ativa.<br>I <mark>ensino.vodafone.pt</mark> e clicar em Predefinir<br>Vodafone PT<br>O Automático © Manual<br>Default 		 Adicionar no                           | ovo       |
| Não é possível alterar as c<br>locar no campo APN<br>Perfil atual<br>Modo<br>Perfil<br>Tipo de PDP                                                                                    | Iefinições com a ligação de dados ativa.<br>I <mark>ensino.vodafone.pt</mark> e clicar em Predefinir<br>Vodafone PT<br>O Automático O Manual<br>Default Adicionar no<br>IPv4                      |           |
| Não é possível alterar as c<br>locar no campo APN<br>Perfil atual<br>Modo<br>Perfil<br>Tipo de PDP<br>Nome do perfil *                                                                | Iefinições com a ligação de dados ativa.<br>I ensino.vodafone.pt e clicar em Predefinir<br>Vodafone PT<br>O Automático O Manual<br>Default Adicionar no<br>IPv4<br>Default                        |           |
| Não é possível alterar as c<br>locar no campo APN<br>Perfil atual<br>Modo<br>Perfil<br>Tipo de PDP<br>Nome do perfil *                                                                | Iefinições com a ligação de dados ativa.<br>I ensino.vodafone.pt e clicar em Predefinir<br>Vodafone PT<br>O Automático O Manual<br>Default Adicionar no<br>IPv4<br>Default<br>Lensino.vodafone.pt |           |
| Não é possível alterar as c<br>locar no campo APN<br>Perfil atual<br>Modo<br>Perfil<br>Tipo de PDP<br>Nome do perfil *<br>APN<br>Autenticação                                         | Iefinições com a ligação de dados ativa.<br>I ensino.vodafone.pt e clicar em Predefinir<br>Vodafone PT<br>O Automático O Manual<br>Default Adicionar no<br>IPv4<br>Default<br>Nenhuma             |           |
| Não é possível alterar as c<br>locar no campo APN<br>Perfil atual<br>Modo<br>Perfil<br>Tipo de PDP<br>Nome do perfil *<br>APN<br>Autenticação<br>Nome de utilizador                   | ensino.vodafone.pt e clicar em Predefinir<br>Vodafone PT<br>Automático  Manual<br>Default  Adicionar no<br>IPv4<br>Nenhuma                                                                        |           |
| Não é possível alterar as c<br>olocar no campo APN<br>Perfil atual<br>Modo<br>Perfil<br>Tipo de PDP<br>Nome do perfil *<br>APN<br>Autenticação<br>Nome de utilizador<br>Palavra-passe | ensino.vodafone.pt e clicar em Predefinir<br>Vodafone PT<br>Automático  Manual<br>Default  Adicionar no<br>IPv4<br>Default<br>Nenhuma                                                             |           |

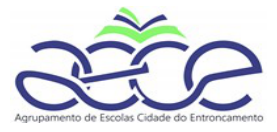

Siga os passos seguintes, de acordo com o assinalado:

| 6        | APN              |                    | 63             |
|----------|------------------|--------------------|----------------|
|          |                  |                    | المجترع المحيد |
|          | Perfil atual     | Default            |                |
|          | Modo             | O Automático       |                |
|          | Perfil           |                    |                |
|          | Tipo de PDP      | $\bigtriangledown$ |                |
|          | Nome do perfil * | Sucesso            |                |
|          | APN              | ensino.vodafone.pt |                |
|          | Autenticação     | Nenhuma            |                |
|          |                  | 1                  |                |
| <b>K</b> |                  |                    | 63             |
|          |                  |                    |                |
|          | Perfil atual     | Default            |                |
|          | Modo             | O Automático (     | _              |
|          | Perfil           | Default            | ovo            |
|          | Tipo de PDP      | IPv4               | ~              |
|          | Nome do perfil * | Default            |                |
|          | APN              | ensino vodatone nt |                |
| a        |                  |                    |                |
|          | Ligação          |                    |                |
|          |                  |                    | (Q)            |
|          | Modo de ligação  | •                  |                |
|          | Seleção de rede  | <b>O</b>           |                |
|          | APN              |                    |                |
|          |                  |                    |                |
|          |                  |                    |                |
|          |                  |                    |                |

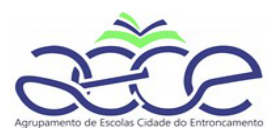

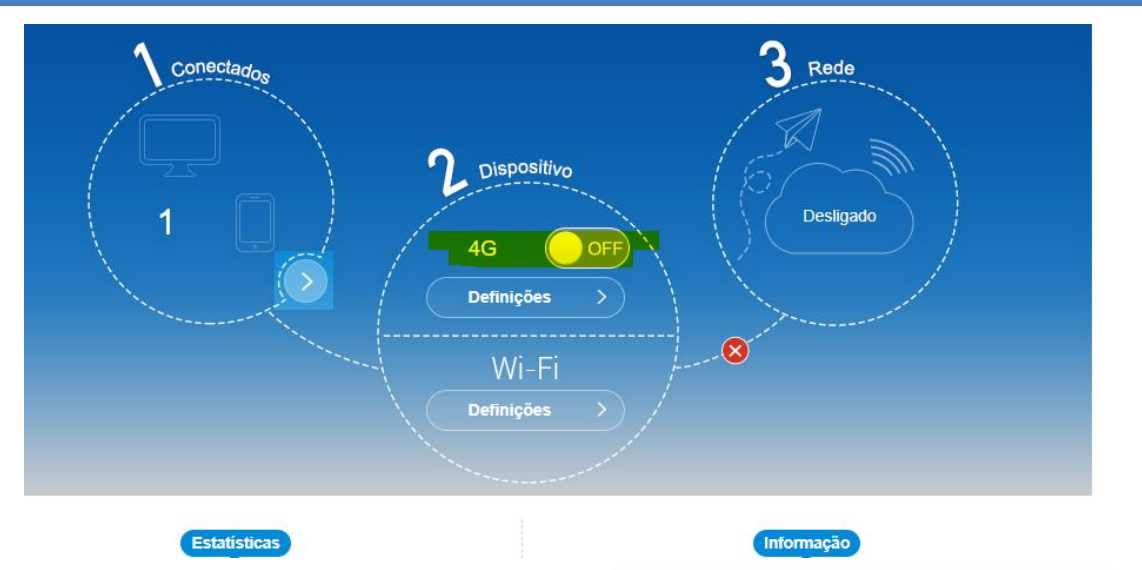

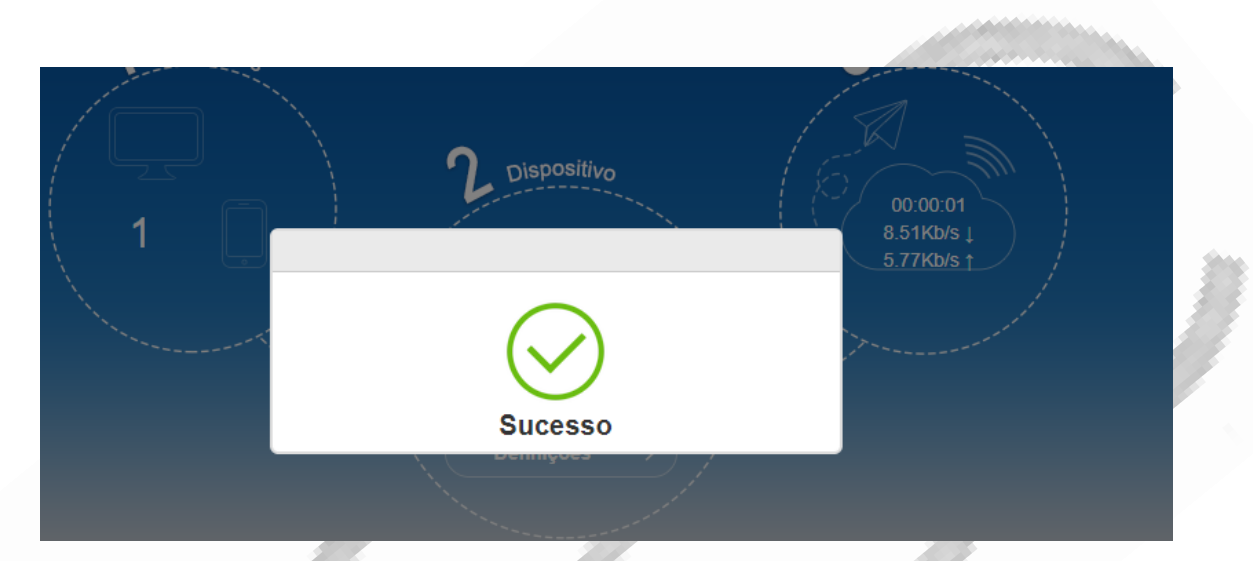

O processo está concluído - deverá ter acesso à Internet.